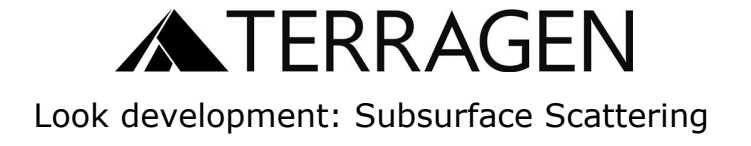

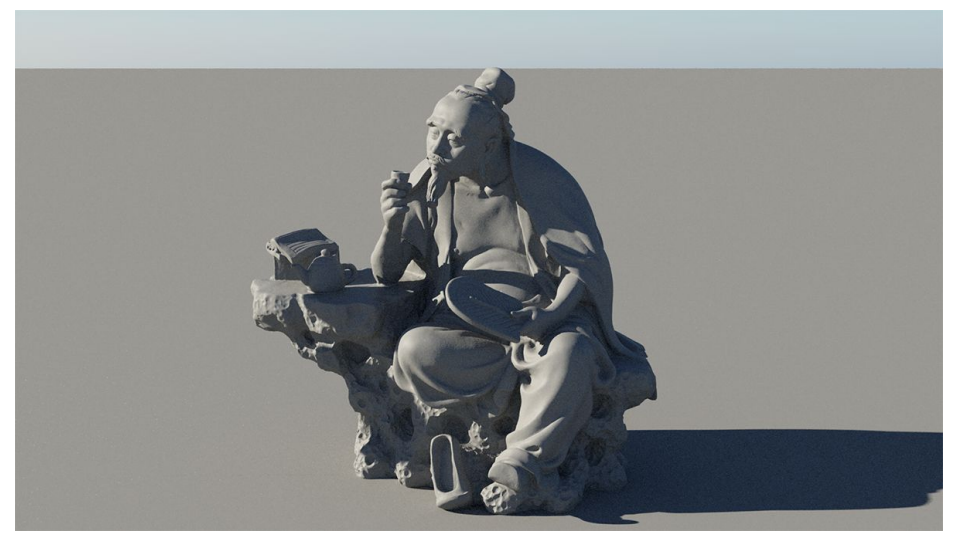

The model we will use as a support for this series

Most shaders in Terragen allow you simulate light bouncing *off* a surface, but some of them can also simulate light travelling *inside* an object. This guide is about using the **Glass shader** to simulate light travelling through and scattering inside objects.

The **Default shader** (above and below) can handle most materials. It can also simulate thin object translucency, such as leaves or paper:

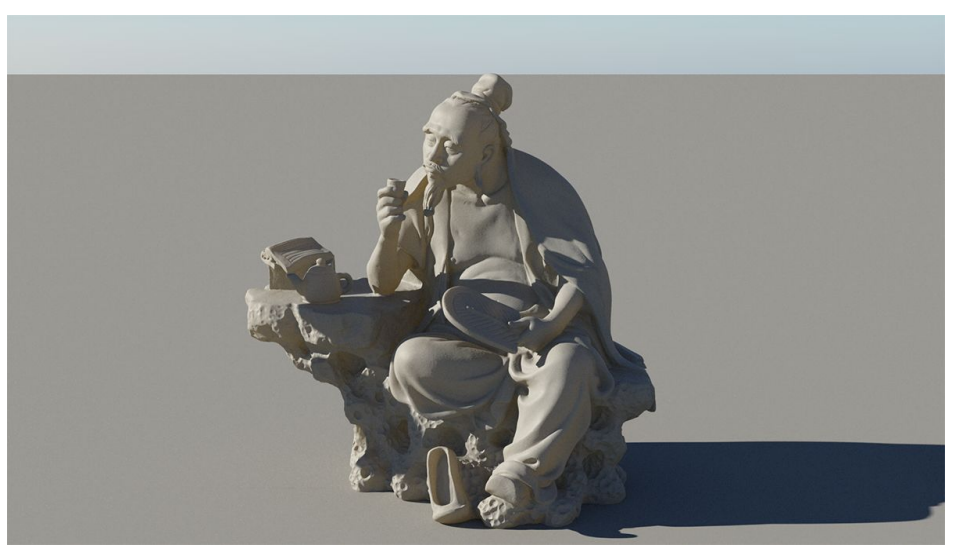

Default shader with yellow translucency

To achieve a proper subsurface look, we will need a **Glass shader**:

Glass shader 01

We will also have to change the renderer to **Path tracer**:

| Quality Crop                                                                 | Filter              | Tonemap                                                                                                    | Advanced            | Sequence/Output                                   |
|------------------------------------------------------------------------------|---------------------|----------------------------------------------------------------------------------------------------|---------------------|---------------------------------------------------|
| Micropoly detai                                                              | I JA.               | 0.1                                                                                                    | •                   |                                                   |
| Anti-aliasing                                                                | JA.                 | 3                                                                                                    | -                   | 1                                                 |
|                                                                              |                     |                                                                                                    |                     | Edit Sampling                                     |
|                                                                              |                     |                                                                                                    |                     |                                                   |
| O Standard ren                                                               | derer               | 🗹 Defer a                                                                                                    | tmo/cloud           | Defer all shading                                 |
| <ul> <li>Standard ren</li> <li>Path tracer</li> </ul>                        | derer<br>Max p      | Defer a Defer a Defer a                                                                                                    | tmo/cloud           | Defer all shading                                 |
| <ul> <li>Standard ren</li> <li>Path tracer</li> <li>Depth of fiel</li> </ul> | derer<br>Max p<br>d | Defer a Defer a Defer a Defer a Defer a Defer a Defer a Defer a Defer a Defer a Defer a Defer a Defer a Defermation defended a Defermation defended a Defermation defended a Defermation defended a Defermation defended a Defended a D | tmo/cloud<br>nple 🔏 | Defer all shading<br>25 (Landscape) ~<br>iction ~ |

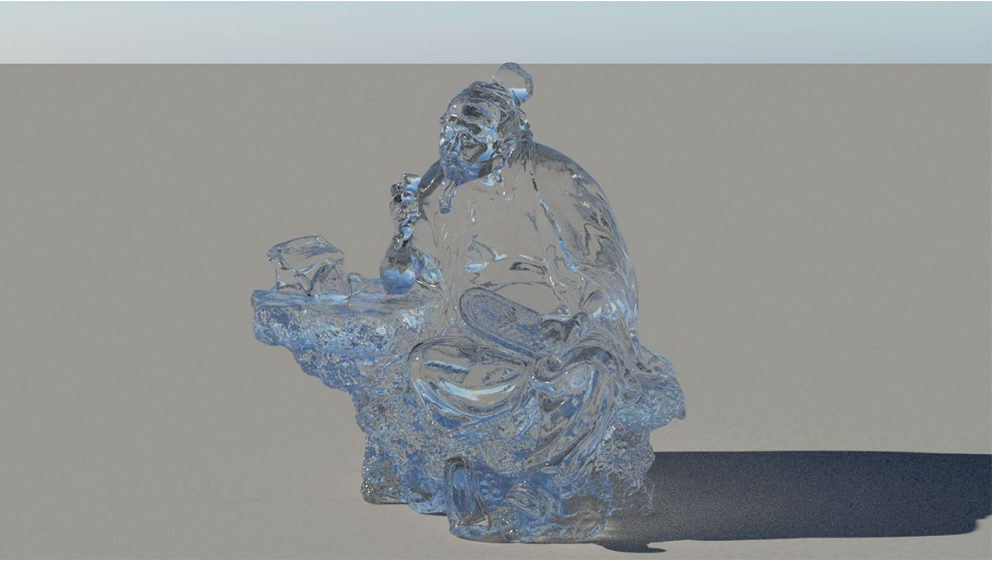

Glass shader (default settings)

| Edit  |                |         |          |           |             |            |     | Stay Open |
|-------|----------------|---------|----------|-----------|-------------|------------|-----|-----------|
| Name  | Glass shader   | 01      |          |           |             |            | ₽.  | 2         |
| Enal  | ble            |         |          |           |             |            |     |           |
| Main  | Sub-surfac     | e       |          |           |             |            |     |           |
| Deca  | y distance     | A.      | 10       | -         |             |            |     | - 6       |
| Deca  | y tint         | A.      | 1        | •         |             |            | - 1 |           |
| Volu  | me density 🕗   | A.      | 0        | *         | -           |            |     |           |
| Volu  | me colour      | A.      | 0.5      | ÷         |             | -          |     |           |
| Volu  | me density fun | iction  |          |           |             |            |     | ÷,        |
| Volu  | me colour fund | ction   |          |           |             |            |     | +,        |
| E     | aluate colour  | functio | on volum | etrically | (without    | UVs)       |     |           |
| Light | ting method in | Std     | Pseudo   | volume    | tric 🗸      |            |     |           |
| Light | ting method in | PT      | Subsurf  | ace scat  | er in all o | directions | ~   |           |

In the **Glass shader** properties window is a **Sub-surface** tab. This is where we will adjust how light behaves inside the object.

The **Decay distance** is how far (**in meters**) the light will travel before reaching the **Decay tint**. A pure red **Decay tint** will mean that the material will absorb all wavelength except the red.

For a realistic result, you might want to use subtle colours. See how a pale red becomes rich as we lower the **Decay distance**:

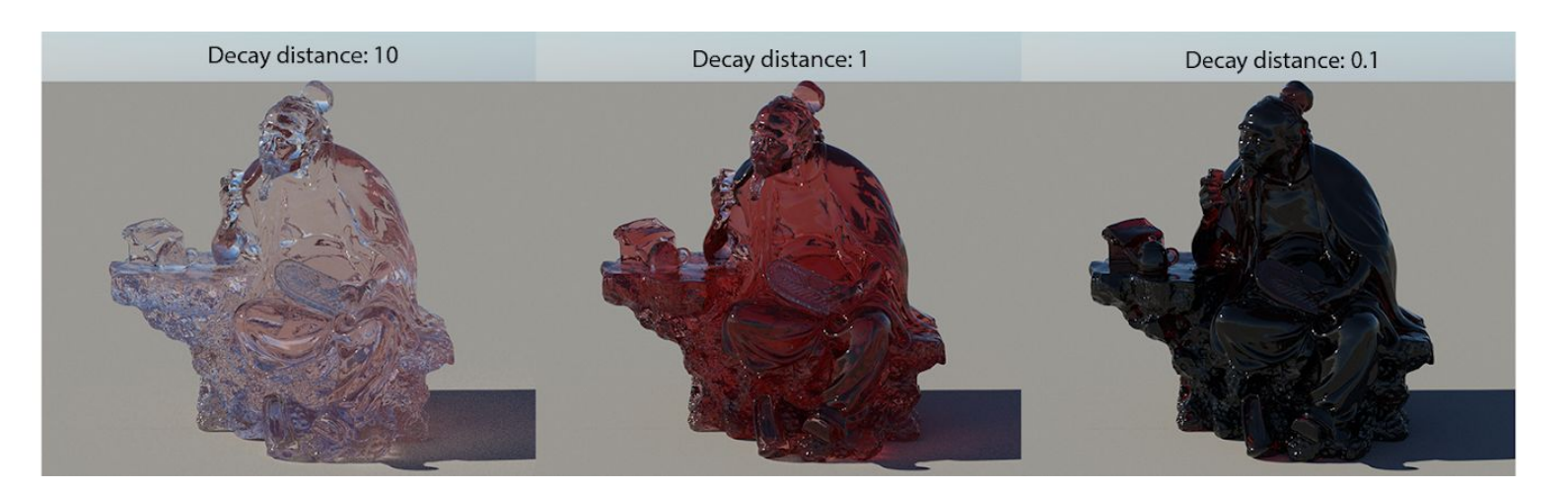

The **Volume density** will define how "dense" the interior of the model is: this is meant to simulate all the microscopic particles for the light to bounce off *inside* the object.

The more particles, the more bounces, thus the more *subsurface scattering*. Think of it as the amount of droplets in a cloud or the quantity of air bubbles in ice.

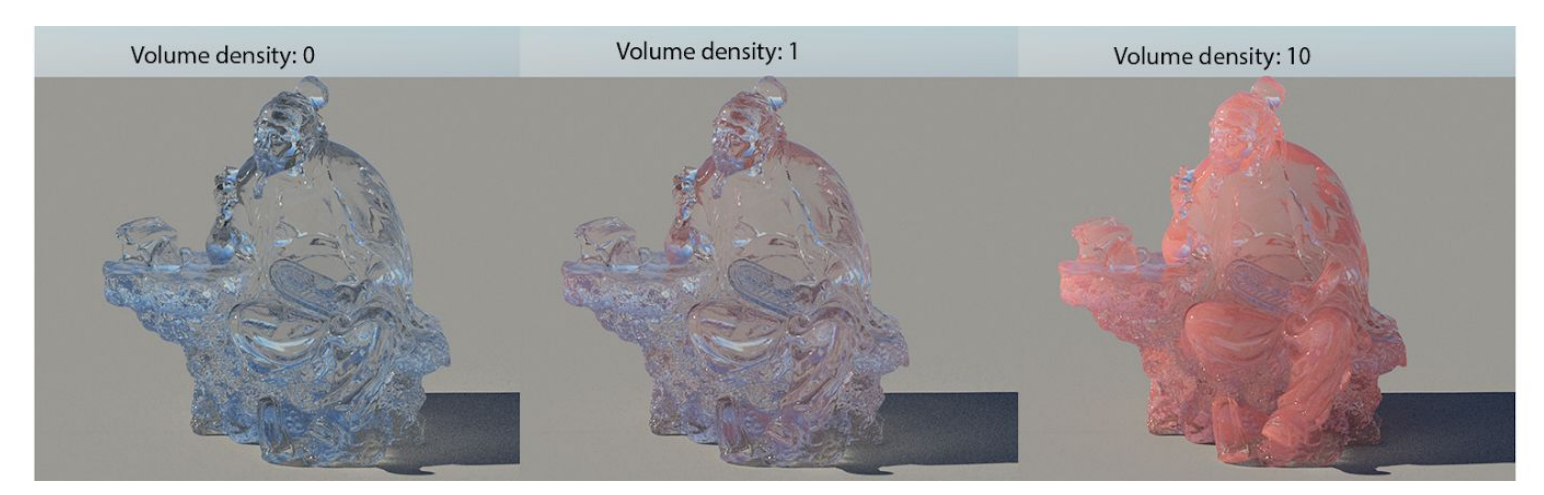

Here is the same pale red used for the Volume colour. See how it behaves when increasing the Volume density.

To achieve a believable subsurface effect, we need to balance both the **Volume density** and **Decay distance**:

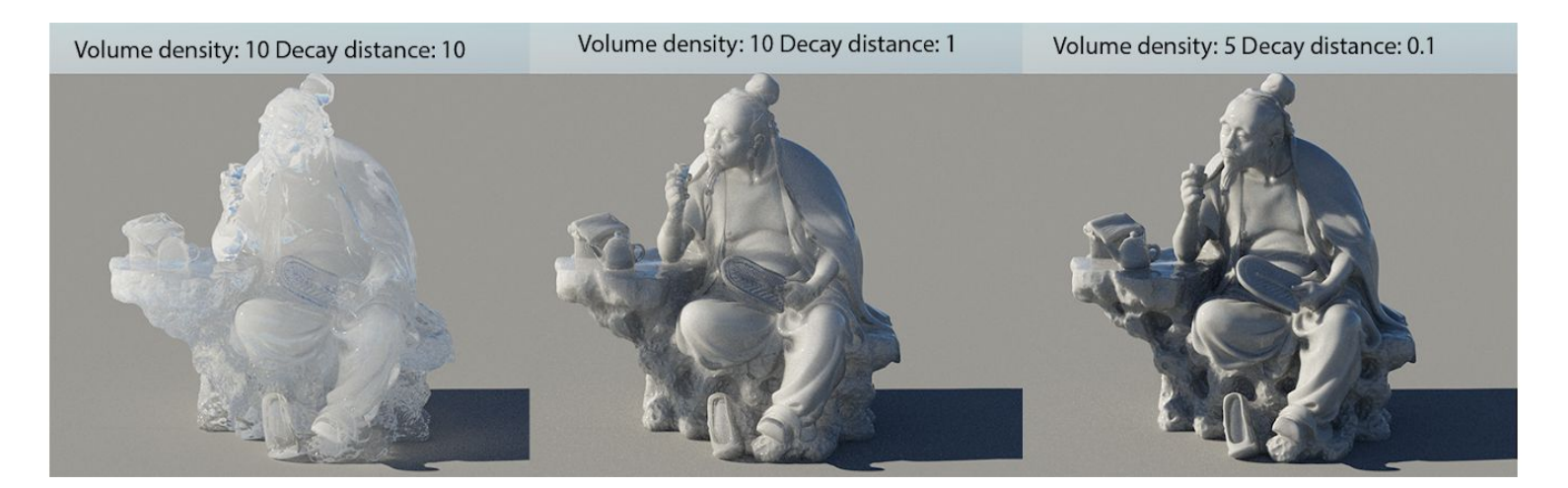

The more we reduce the **Decay distance**, the stronger the Volume density affects the object. If the Decay distance doesn't allow the light to travel farther away, it has to dissipate its energy inside the object.

This is why we need to think how far the light would really travel inside a given material. Gemstones, ice, marble, wax or human skin won't have the same Decay distance or Volume density. The look of the subsurface will therefore highly depend on the *scale of the model*.

| ilass sha<br>Edit | der 01 (Glass sh   | ader)        |                         |                  |                   |              | ×   |
|-------------------|--------------------|--------------|-------------------------|------------------|-------------------|--------------|-----|
|                   |                    |              |                         |                  |                   | Stay (       | pen |
| Name              | Glass shader 01    |              |                         |                  |                   | ☆, 🔳         | ?   |
| 🗹 Enab            | le                 |              |                         |                  |                   |              |     |
| Main              | Sub-surface        |              |                         |                  |                   |              |     |
| Decay             | distance           | 10           |                         |                  |                   |              |     |
| Deca              | y tint             | • 1          | •                       |                  |                   | - <b>I</b> [ |     |
| Volur             | ne 1 density 📝     | . 0          | •                       | -                |                   |              |     |
| Volur             | ne 1 colour /A     | . 0.5        | -                       |                  |                   |              |     |
| Volur             | ne 1 density funct | ion          |                         |                  |                   |              | ł.  |
| Volur             | ne 1 colour functi | on           |                         |                  |                   |              | F.  |
| Ev                | aluate colour fun  | ction volume | trically (v             | vithout L        | IVs)              |              |     |
| Light             | ing method in Sto  | Pseudo       | -volume                 | tric 🗸           |                   |              |     |
| Light             | ing method in PT   | Subsur       | face scat               | ter towa         | ds normal         | ~            |     |
|                   |                    | Hard subsur  | urface ap<br>face scatt | proximater towar | tion<br>ds normal |              |     |
|                   |                    | Subsur       | face scatt              | ter in all       | directions (B     | ETA)         |     |

• **Subsurface scatter in all directions** is designed to accurately scatter light inside a closed object.

Lighting method in PT (Path Tracer) gives us two subsurface options:

 Subsurface scatter towards normal is a faster method designed for simple, flat objects, such as water surfaces.

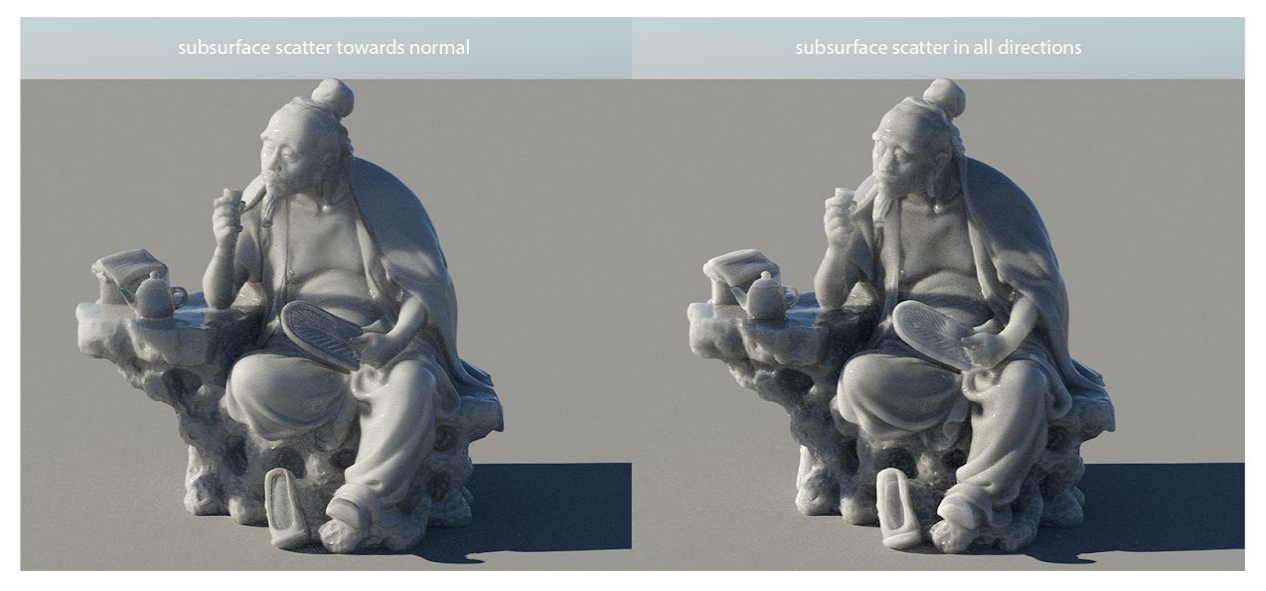

Note how **Subsurface in all directions** gives a more natural look as the light bounces inside the object. Light passes more realistically through edges and thin parts of the object, and it may also create deeper shadows where appropriate.

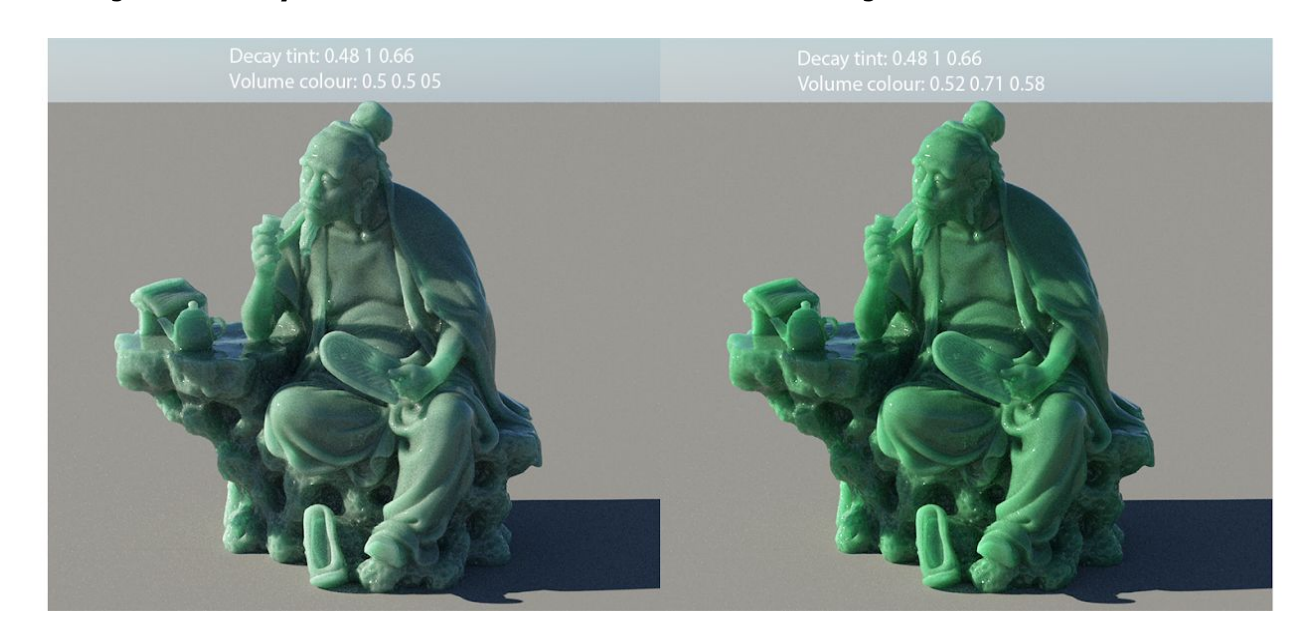

Now let's change the **Decay tint** and the **Volume colour** to different green values:

**Decay tint** will determine the colour of the material when the light travels through it. **Volume colour** will define the colour of the material when the light bounces inside of it.

Here we create a fractal noise and plug it into the **Volume density function**. You will have to create a **Transform input shader** and change it to **Use world space**. This applies the noise in 3D space rather than mapping it onto the UV of the surface. You can also input textures with an Image map shader.

| ower fractal shader v3 01 (Power fractal shader v3)                                                            |                        |                             | OF        |                                                                                                    |                                                                                                    |
|----------------------------------------------------------------------------------------------------|------------------------|-----------------------------|-----------|----------------------------------------------------------------------------------------------------|----------------------------------------------------------------------------------------------------|
| dit                                                                                                    | Transform input chader | 01 (Transform input chader) |           |                                                                                                    |                                                                                                    |
| Stay Open                                                                                                    | Edit                   | or (nansionninput shadel)   |           |                                                                                                    | -                                                                                                    |
| Name Power fractal shader v3 01                                                                                | Eur                    |                             | Stay Open |                                                                                                    | and a second second sec |
| Enable                                                                                                    | N T                    |                             | 2         |                                                                                                    | TANK AND                                                                                                    |
| eed 🖍 57265 🗘 Random Seed                                                                                      | Name Iransform Inp     | ut shader vi                |           |                                                                                                    |                                                                                                    |
| Scale Colour Displacement Tweak Noise Warping Animation Power frac                                             | al shader v3 01        |                             |           |                                                                                                    |                                                                                                    |
| Feature scale                                                                                                  | Use world space (fir   | nal position)               |           |                                                                                                    |                                                                                                    |
| Transform                                                                                                    | nput shader 01         | ace (position in geometry)  |           | and the second second s |                                                                                                    |
| Lead-in scale 🖌 1                                                                                              |                        | A. 0 = 0                    | ÷ 0 • •   | The second second second second second second second second second second second second second second second se                                                                                                    |                                                                                                    |
| Smallest scale 🖉 0.01                                                                                          | Botate                 | (A. 0 ^ 0                   |           |                                                                                                    |                                                                                                    |
| Noise octaves 🖉 8                                                                                              | Scale                  | (A. 1 1                     |           | and a let a                                                                                                    |                                                                                                    |
| Obey downstream smoothing filters                                                                              |                        |                             |           |                                                                                                    |                                                                                                    |
|                                                                                                    |                        |                             |           | and the second second s |                                                                                                    |
| Noise stretch XYZ 🕼 1 🗘 1                                                                                      |                        |                             |           | 1 Contraction of the second second se | Constants ( 1999)                                                                                                    |
| Construction of the second second second second second second second second second second second second second |                        |                             |           |                                                                                                    | Martin State                                                                                                    |
|                                                                                                    |                        |                             |           | 2                                                                                                    | The state                                                                                                    |
| Mask by shader                                                                                                 |                        |                             |           | 1.3                                                                                                    |                                                                                                    |
| Volu                                                                                                    | me 1 density function  |                             |           |                                                                                                    |                                                                                                    |
|                                                                                                    |                        |                             |           |                                                                                                    |                                                                                                    |

## Here is the difference with the fractal noise applied in the **Volume density function**:

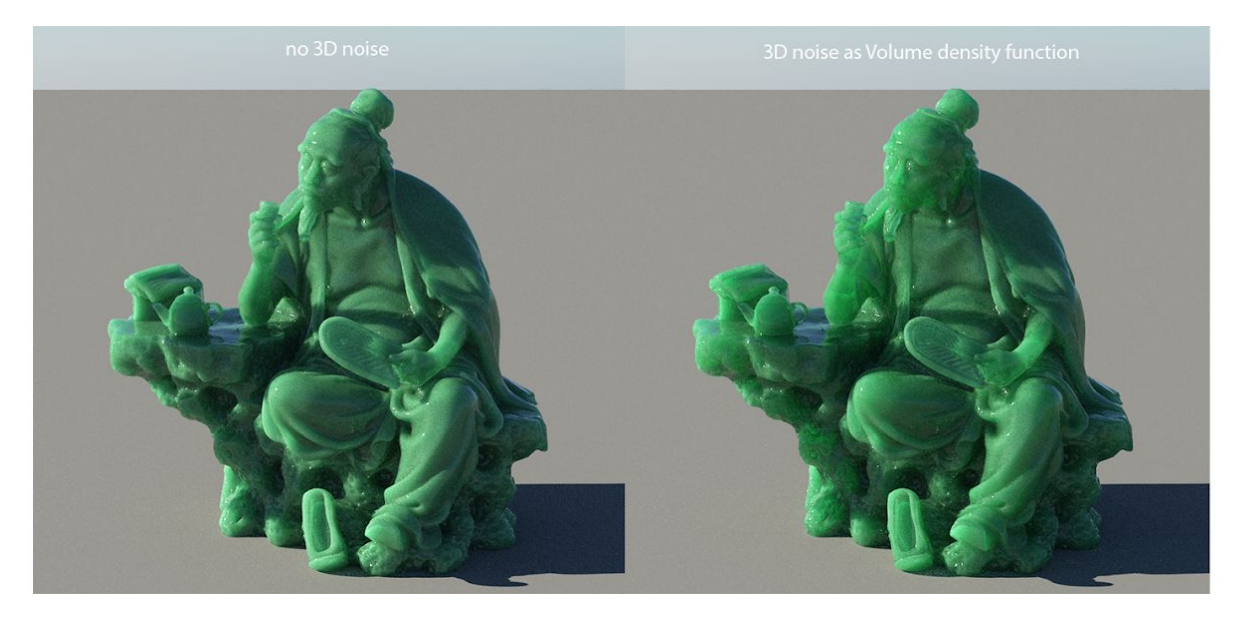

Note the areas where the light travels through the material, making some areas less homogeneous.

## Back to the Main tab of the Glass shader, we now take a look at the Specular roughness.

| Glass shader 01 (Glass | shader)              | ×                 | roughness: 0.01 | roughness: 0.1 |
|------------------------|----------------------|-------------------|-----------------|----------------|
| Edit                   |                      | <u>S</u> tay Open |                 |                |
| Name Glass shader 0    | 1                    | Ø. I ?            |                 | 91             |
| Enable                 |                      |                   | The state       | A B            |
| Main Sub-surface       |                      |                   |                 |                |
| Double-sided / Th      | nin-walled           |                   |                 |                |
| Reflectivity           | ∫ <sub>A ▶</sub> 1 ÷ |                   | A Change        | 1 1 Selamon    |
| Reflection tint        | ∫ <sub>A</sub> , 1   |                   | roughness: 0.2  | roughness: 0.4 |
| Transparency           | ∫ <sub>A</sub> , 1 ÷ |                   |                 |                |
| Index of refraction    | ∫ <sub>A</sub> , 1.5 |                   |                 |                |
| Highlight intensity    | <i>I</i> ₄, 1        |                   |                 |                |
| Caustic intensity      | ∫ <sub>A</sub> , 1 ÷ |                   |                 |                |
| Specular roughness     | ∫A ▶ 0.1 ÷           | -                 |                 |                |
| Roughness function     |                      | +,                | 22. 2 2         | 10.02          |
|                        |                      |                   |                 |                |

The **Specular roughness** plays a more subtle, yet essential role to achieve a believable material. It will simulate the microscopic imperfections on the surface of the object, making it more or less "polished". As this controls specular transmission, not just reflection, it will affect the sharpness of the refractions. Note how the teapot handle takes a more "gummy" appearance as the roughness increases.

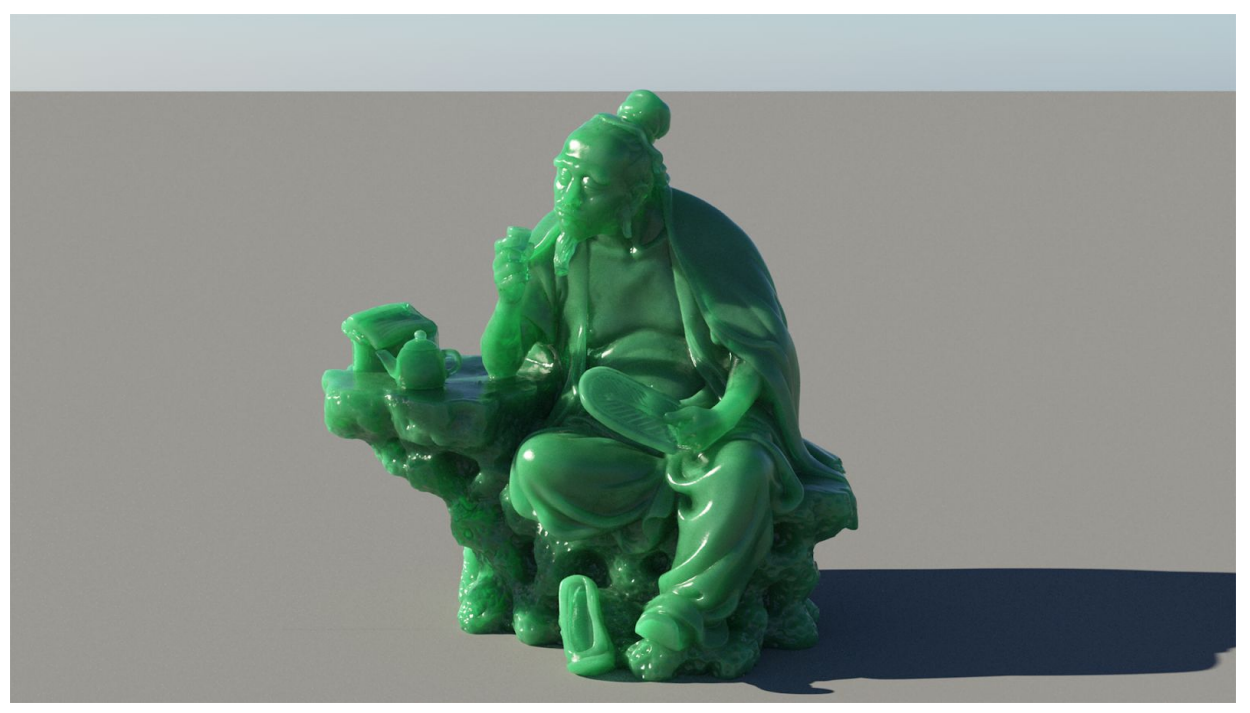

Increasing the Anti-aliasing from 3 to 6 and the Max paths per sample to 36 gives us a pretty decent image.

The **Volume colour function** can also be mapped, using both 3D noise or texture map.

However there is an important parameter to consider as well: **Evaluate colour function volumetrically**.

This plays a key role if you want to use a texture to drive the look of your subsurface. It will compute the colour *as the ray travels* inside the object:

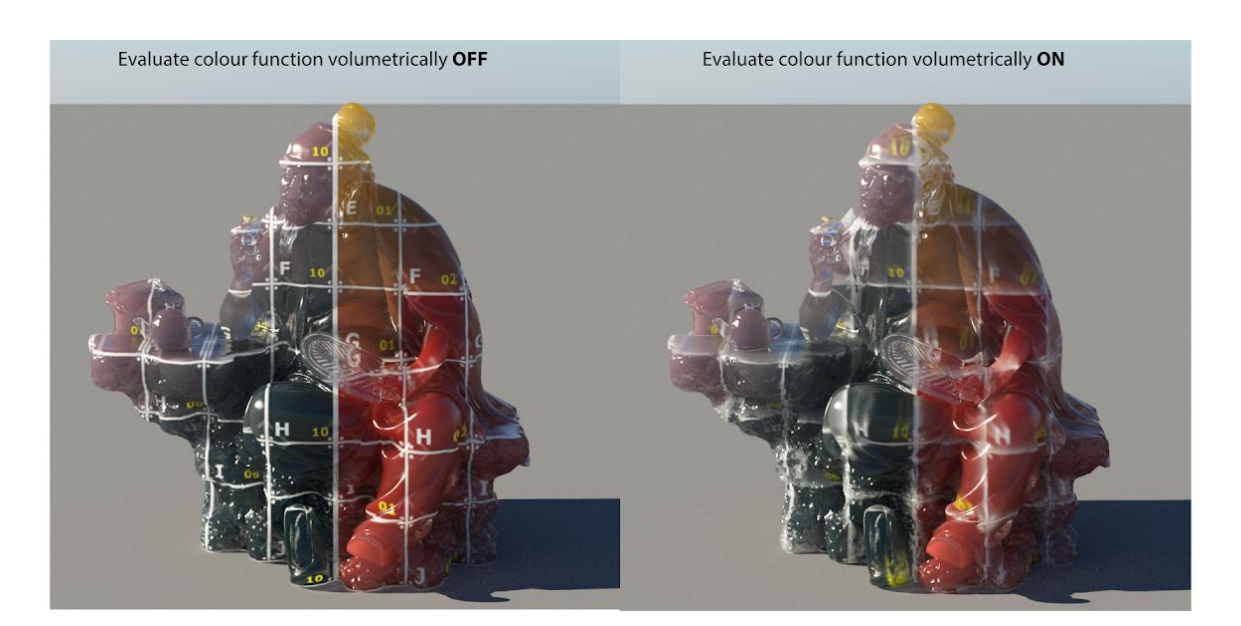

In this example, a texture is *projected* (on the Z axis) onto the object and plugged into the **Volume colour function**.

We can clearly see the difference between the two colour evaluations. The first one keeps the texture colour from the surface, while the second one evaluates the texture at points inside the volume.

Mapping a texture using the Object UV instead will give quite a different result:

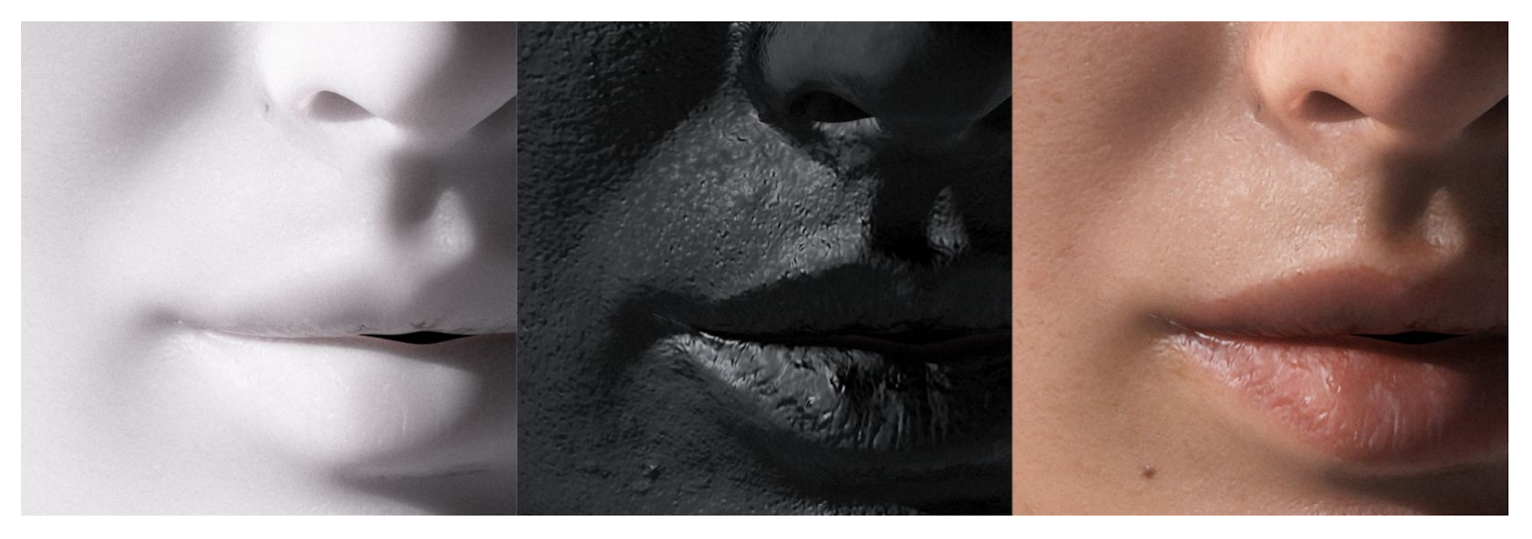

Evaluate colour function volumetrically ON, no textures applied

Evaluate colour function volumetrically ON, Evaluate colour function volumetrically OFF, texture mapped to Volume colour function

texture mapped to Volume colour function

In order to use textures mapped onto the object UVs, Terragen needs to evaluate its surface. Turning Evaluate colour function volumetrically ON will result in a 3D evaluation (world space).

Even if, in a sense, trying to define a volume colour by a texture mapped onto a surface might seem like a weird idea, there are some cases (in particular skin shading) where you might want to use the object's UV mapping to drive subsurface effects.

This is why this feature is disabled by default.

The Glass shader can cover a wide range of translucent/subsurface effects. Here is another example, using a rock object:

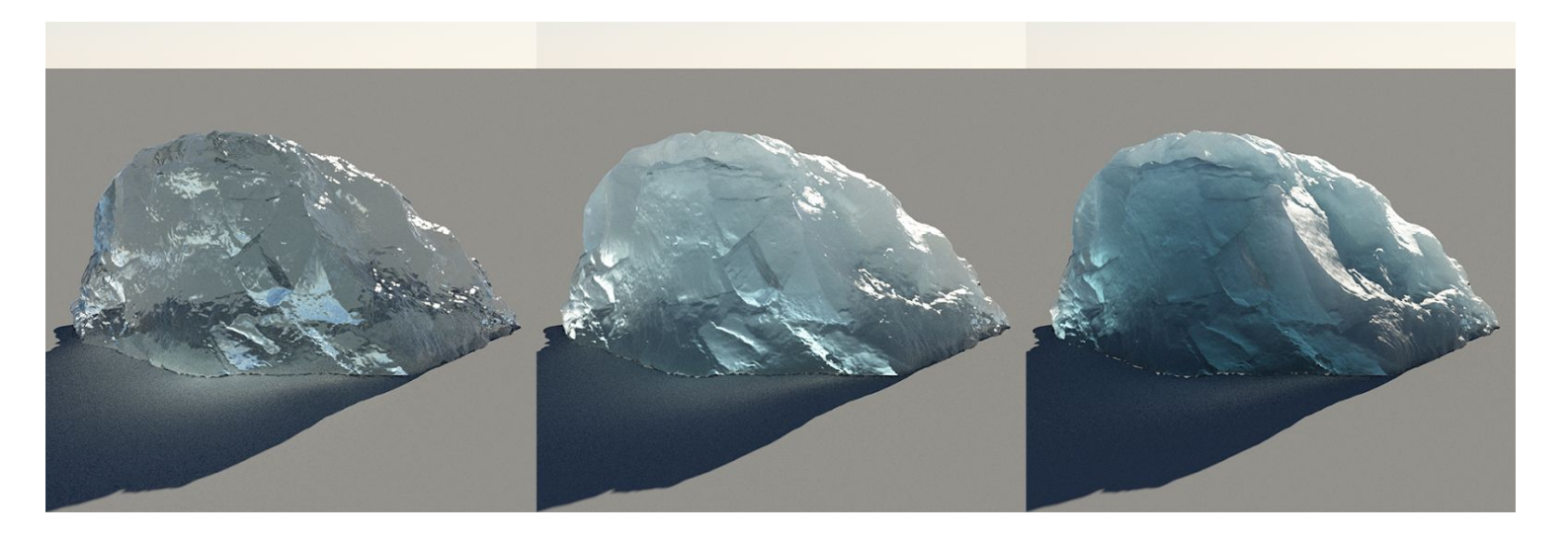

The Decay tint is set to a light blue colour and the Lighting method in PT to Subsurface scatter in all directions.

Reducing the **Decay distance** and increasing both the **Volume density** and the **Specular roughness** allow to create various types of ice:

- Clear, fresh ice means that light travels through it pretty much undisturbed: the Specular roughness is low, giving us a wet and shiny look, as well as sharp refractions. The Decay distance is high and the Volume density is low, meaning that little *subsurface scattering* occurs.
- Older, salt water ice will have lots of impurities and air bubbles. Its surface will age as well, resulting in a rougher look. A high Specular roughness alongside a low Decay distance and a high Volume density gives the characteristic deep blue of icebergs:

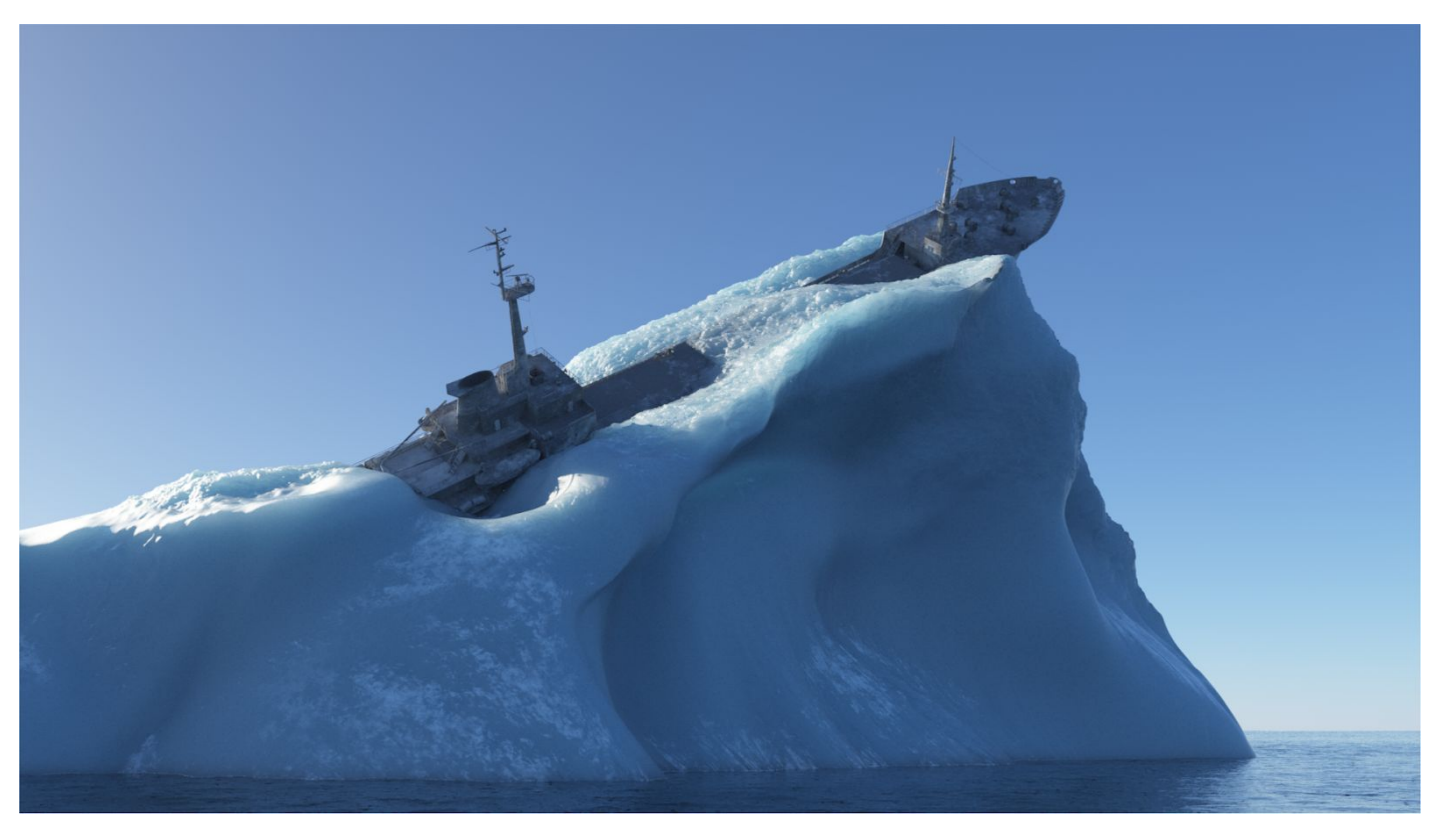

Note how the ship affects the light scattering inside the iceberg.

## **General rendering guidelines**

Rendering true subsurface scattering is expensive.

When trying to increase quality and reduce noise, think of increasing **Max paths per sample** first. This will give Terragen more budget to spend on secondary rays, resulting in cleaner material and lower render time than just increasing the **Anti-aliasing**.

Watch out for large **Decay distance** and huge **Volume density**, this will slow things down. There are special cases where you might want longer distances, such as the one above, but try to remember those values are in meters and have to make sense.

Happy rendering!

Guide by Bastien Muller -revision 8- February 2020

PLANETSIDE